# **BOWLS SCOTLAND**

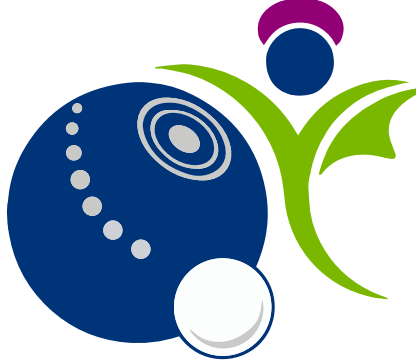

Online Club and Membership System

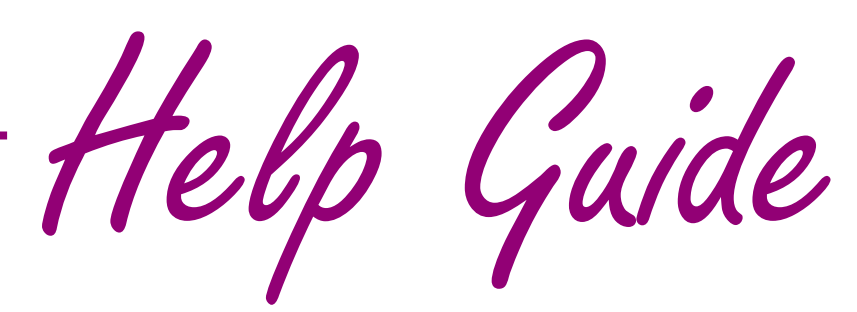

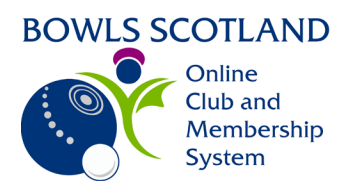

**Event Booking** 

Page

## Contents

| How do I log in?                                | 2  |
|-------------------------------------------------|----|
| How do I add my club to my profile?             | 2  |
| How do I book an event?                         | 3  |
| Notify Me                                       | 4  |
| Waitlist                                        | 4  |
| Add event or course to Calendar                 | 5  |
| Event Forms                                     | 5  |
| Payment                                         | 7  |
| Pay by Bank                                     | 7  |
| Pay by Card                                     | 9  |
| How do I view any payments made?                | 10 |
| How do I view any events booked / attended?     | 11 |
| How do I view any qualifications / credentials? | 11 |

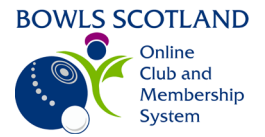

## How do I log in?

Click on this link https://bowlsscotland.azolve.com/Account.mvc/SignIn

Type in your Username (this is usually your email address) and password in the appropriate fields and click 'Log in'.

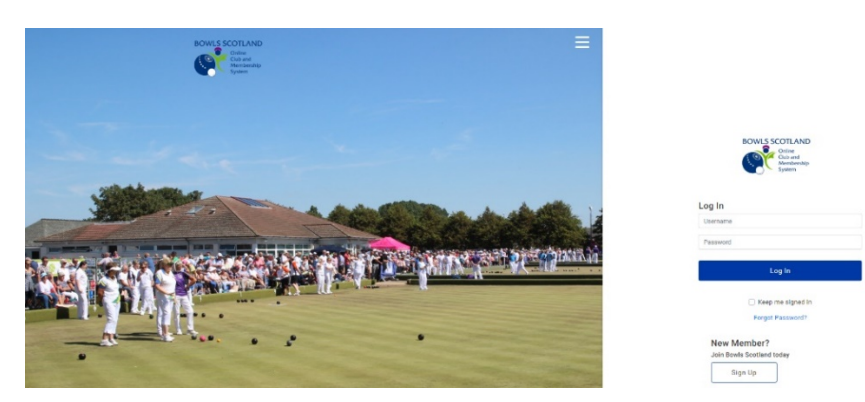

#### How do I add my club to my profile?

Click on 'Select Club' on the 'My Clubs' section at the top right-hand side of the screen.

| <br>        |   |
|-------------|---|
|             |   |
| Select Club | 0 |

From this page you can search for any clubs that you are a member of. By linking to your club, if it is affiliated to Bowls Scotland, you may receive discounts on courses. Some courses will also be restricted e.g. only members of affiliated clubs are able to book.

Enter the name of the club and click on the magnifying glass icon. Click on the 'tick' opposite the club(s) that you are a member of.

Please note that once you add your club(s) the Club Administrator will be able to view your profile.

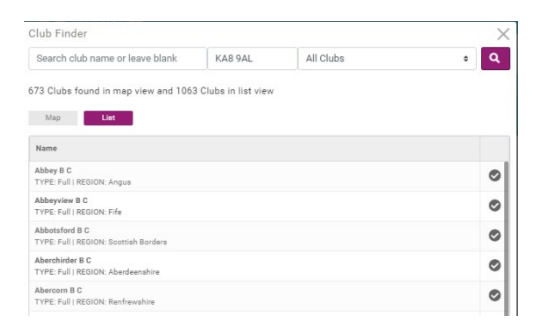

Once you have selected your club(s) they will be listed on the right hand-side of your profile under 'My Clubs'.

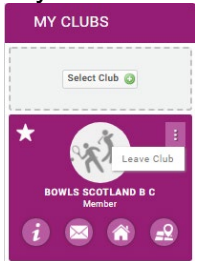

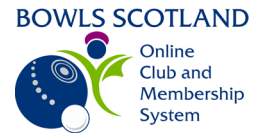

#### How do I book an event?

Once logged in, your default page will be the 'My Profile' page. At the top right-hand side of the screen you will see some options: 'Menu', 'My Profile, and 'Events & Courses'. Click on 'Events & Courses' tab at the top left-hand side of the page.

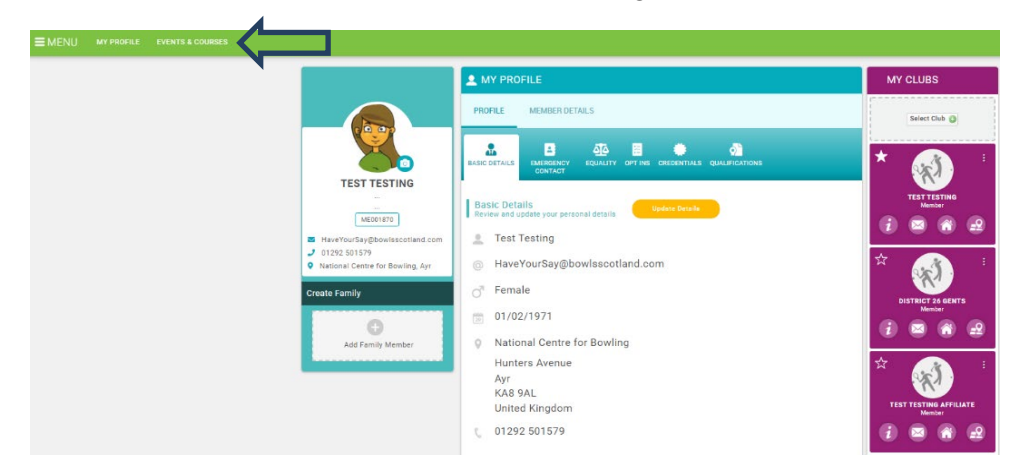

The Events & Courses page will be displayed. From this page you will be able to access and search for all open courses and events.

|            | EVENTS & COURSES                    |                            |                  |                                                |                                                                                                    |
|------------|-------------------------------------|----------------------------|------------------|------------------------------------------------|----------------------------------------------------------------------------------------------------|
|            | EVENTS FULL SCHEDULE                |                            |                  |                                                |                                                                                                    |
| (1)        | Browse available events and book on |                            |                  |                                                |                                                                                                    |
| U          | Search for Events                   | Enter city or location     | All Dates        | All Event Type                                 | 15 P Q                                                                                                    |
| 2          | FEATURED EVENTS                     | Ty Beek 2021<br>Ay: A&B AC | sector of the s. | Coaching<br>BIT<br>wis Ceaching Award<br>05 RF | e Adrea Bit<br>La desta Bit<br>La desta Bit<br>La des |
| $\bigcirc$ | CATEGORIES                          |                            |                  |                                                |                                                                                                    |
|            | COMPETITIONS                        | DNS                        | SAFEGUARDING     | COACHING<br>CO/                                | ACHING                                                                                                    |
|            | BOWLSMARK                           | TRY BOWLS                  |                  | ONLINE CLUB AND MEMORERSH<br>BOWLS             | PSVSTEA<br>SCOTLAND<br>Chie<br>Clab and<br>Moreicenhip<br>System                                                                                                    |

1 Search: The 'search for events' box above allows you to use a number of options to narrow down live event search results.

2 Featured Events: These are simply live events that are also displayed at the top section for additional visibility. Use the arrow heads at either side to view the events & courses on offer.

3 Categories: Clicking on a category tile will direct you to a pre-filtered view of all events specific to that category type selected.

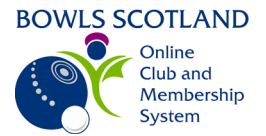

After a search, or by clicking on a category tile a number of live events will be listed, click on the one you wish to book onto.

| EVENTS & COURSES |                                                                      |          |                                                                       |  |  |  |
|------------------|----------------------------------------------------------------------|----------|-----------------------------------------------------------------------|--|--|--|
| EVENTS FULL S    | CHEDULE                                                              |          |                                                                       |  |  |  |
|                  | RSES                                                                 |          |                                                                       |  |  |  |
| EVENTS           |                                                                      |          |                                                                       |  |  |  |
| Coaching         | 15 Jul 2021 BST<br>Intro to Bowls Coaching Award<br>Meirose, 7D6 95F | Coaching | 17 Jul 2021 BST<br>Level 1 Bowls Coaching Award<br>Inverness, IV2 3LJ |  |  |  |
| Coaching         | 18 Jul 2021 BST<br>Intro to Bowls Coaching Award<br>Naim, IV12 4HP   | Coaching | 25 Jul 2021 BST<br>Level 1 Bowls Coaching Award<br>Dundonald, KA2 966 |  |  |  |
| Coaching         | 27 Jul 2021 BST<br>Intro to Bowls Coaching Award<br>Glasgow, G13 4EL |          |                                                                       |  |  |  |

## **Notify Me**

A new feature is the 'Notify Me' option. This option will be set up for pre-event bookings to easily notify members when tickets go on sale. The system auto updates just before midnight each night and will send any email notifications during this time.

Click 'Notify Me' to receive an email notification when tickets go on sale.

| Booking Details                                                                                                    |                          |       |                                                      |
|----------------------------------------------------------------------------------------------------|--------------------------|-------|------------------------------------------------------|
| Sack to booking options                                                                                                    |                          |       |                                                      |
| Booking Type                                                                                                    | Sale Ends                | Price | Qty                                                  |
| Introduction to Bowls Coaching Award (IBCA)<br>If you are a member of an affiliated Bowls Scotland club the appropriate<br>discounted price will be displayed in the cart prior to purchase. | 23 JUL 2021<br>12:00 BST | FREE  | Available from<br>12 Jul 2021 12:00 BST<br>Notify Me |

#### Waitlist

Waitlists will be created for when events & courses become fully booked. The waitlist can be used to reserve spaces, notify of newly available spaces, or even move members onto a new event or course so they're first in-line next time round.

Click 'Add to Waitlist' and we will notify you if a space becomes available.

| Booking Details                                                                                                    |             |       |                 |
|----------------------------------------------------------------------------------------------------|-------------|-------|-----------------|
| Back to booking options                                                                                                    |             |       |                 |
| looking Type                                                                                                    | Sale Ends   | Price | Qty             |
| ntroduction to Bowls Coaching Award (IBCA)                                                                                             | 23 JUL 2021 | FREE  | SOLD OUT        |
| ou are a member of an affiliated Bowls Scotland club the appropriate<br>counted price will be displayed in the cart prior to purchase. | 12:00 BST   |       | Add to Waitlist |

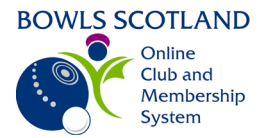

If tickets are on sale and the event or course is not fully booked, you will be redirected to the 'Booking Details' screen. Here you can review the event details (Location, Details, Contact, Information, Booking Details and Cost).

| EVENTS & COURSES                                   |                                                                                                |                                     |                  |                 |
|----------------------------------------------------|------------------------------------------------------------------------------------------------|-------------------------------------|------------------|-----------------|
| EVENTS FULL SCHEDULE                               |                                                                                                |                                     |                  |                 |
| BACK TO EVENTS                                     |                                                                                                |                                     |                  |                 |
| Wed, 24 Mar @ 18:00                                | otection in Sport Officer Training                                                             |                                     |                  |                 |
| Location and Dates                                 | Booking Details                                                                                |                                     |                  |                 |
| Relievely Real                                     | Booking Type                                                                                   | Sale Ends                           | Price            | Qty             |
| Newson Park                                        | Child Wellbeing and Protection Officer Training                                                | 24 MAR 2021                         | FREE             | 1               |
| Rosslyn Plac                                       |                                                                                                |                                     | ×                | Add to Cert     |
| Avenue                                             | Rounds and Stages                                                                              |                                     |                  |                 |
| and a submark                                      | No rounds or stages apply to this event                                                        |                                     |                  |                 |
| Bowls Scotland                                     | Event Details                                                                                  |                                     |                  |                 |
| National Centre For Bowling<br>Hunters Avenue      | The workshop is suitable for individuals responsible for leading their of<br>and young people. | dub or organisation in the wellbeir | ng and protecti  | ion of children |
| 6)7<br>KAS 0AL<br>Wednesday, 24 March 2021 @ 18:00 | Learners will have the opportunity to develop knowledge and skills to and group work.          | manage concerns through the use     | e of interactive | case studies    |
|                                                    | Pre-requisites:                                                                                |                                     |                  |                 |
| Contact Details                                    | <ul> <li>Age 18+</li> </ul>                                                                    |                                     |                  |                 |
| Grilian Boyce                                      | Learners must have completed both modules of the Child Wellbeing &                             | Protecting Children (CWPO) or SI    | PC.              |                 |
| gilianboyce@bowlsscotland.com                      | This workshop is aimed at Wellbeing and Protection Officers or those                           | in a similar role.                  |                  |                 |
| 01292 501575                                       | This workshop will be presented by Lindsey Booth, Booth Training and                           | Consulting.                         |                  |                 |

## Add event or course to Calendar

Members now have the option to add the event to their personal calendar, to do this click on the 'Add to Calendar' option at the left-hand side of the screen and select your calendar provider. Our online club and membership system supports Outlook, Google, Apple, and Yahoo!

| Ad | ld To C | alenda | ar |            |  |
|----|---------|--------|----|------------|--|
|    |         | 31     | Ú  | <b>y</b> . |  |

The calendar appointment will be shown at the bottom left-hand side of the screen. Click to open.

calender (4).ics

The calendar appointment will be auto populated with details from the event or course.

| 89                                                    |                       |                              |             |                               |            |              |          |       |
|-------------------------------------------------------|-----------------------|------------------------------|-------------|-------------------------------|------------|--------------|----------|-------|
| File A                                                | ppointment            | Scheduling Assistant         | Inser       | rt Forma                      | it Text    | Review       | Help     | Q 1   |
| 🗐 Delete                                              | $\rightarrow$ Forward | <ul> <li>Teams Me</li> </ul> | eeting      | $P_{\underline{+}}$ Invite At | tendees    | Show         | As: Bu   | sy    |
| Title Child Protection and Wellbeing Officer Training |                       |                              |             |                               |            |              |          |       |
| Save &<br>Close                                       | Start time            | Wed 24/03/2021               | Ē           | 18:00                         | •          | ] All day    | 🗆 👲 Time | zones |
|                                                       | End time              | Wed 24/03/2021               | <b></b>     | 20:00                         | •          | → Make Rec   | urring   |       |
|                                                       | Location              | Bowls Scotland, Natio        | onal Centre | for Bowling, H                | Hunters Av | enue, Ayr, K | A8 9AL   |       |

To book a place on the event or course, click the 'Add to Cart' button.

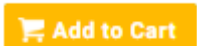

#### **Event Forms**

Some Events may have a form attached to allow us to gather some additional information. If this is the case, the form will be displayed. Some questions are mandatory, others are optional. If a form is attached to the Event simply complete the additional information requested and click the 'Complete Registration' button.

| Event Registration                                                     |                                |                       |  |
|------------------------------------------------------------------------|--------------------------------|-----------------------|--|
| Please complete the follow<br>Ticket 1 - Online Club and Membership Sy | ng registration details:<br>em |                       |  |
| Club information                                                       |                                |                       |  |
| Type to search                                                         |                                |                       |  |
|                                                                        |                                |                       |  |
|                                                                        | Back to Event                  | Complete Registration |  |

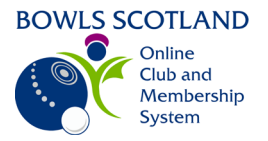

A confirmation message will be displayed. If you have no other bookings to make click 'Yes, Proceed to Cart'. If you want to make further bookings, click 'No Not Yet', the item will be added to the cart and you can continue searching events & courses for the remaining bookings you would like to make.

| Confirmation                                                                                                    |
|----------------------------------------------------------------------------------------------------|
| You have successfully added Child Wellbeing and Protection Officer Training (Test Testing) - Test of Child Wellbeing and Protection in Sport Officer Training<br>(EV000138) to your cart. Do you want to proceed straight to checkout? |
| NO, NOT VET VES, PROCEED TO CART                                                                                                    |

You can access the items in the cart at any time by clicking the 'Cart' icon at the top right-hand side of the screen, next to your name.

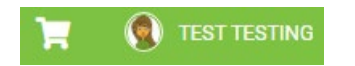

You will have the option to 'Save for Later' or 'Remove' items in the 'Cart'.

Once you have added an item to your 'Cart' or saved it for later, it will remain there even if you navigate away from the payment page or logout. There is no need to go back through the booking process if you have already saved an item, simply access the Cart from the tile on the home screen and pick up from where you left off.

If you want to review the form you completed, click on the form icon and the form will open (see below). From here you can update the form, if required, make changes and click 'Save'.

If the event is free click on 'Complete Order'.

| 🟋 Checkout & Payment                                                                                                    |                                      |           |
|----------------------------------------------------------------------------------------------------|--------------------------------------|-----------|
| 0 Order Review 2 Confirm Payment                                                                                                    |                                      |           |
| Below is a summary of your order, please review and then select a payment option.                                                            |                                      |           |
| Order Summary                                                                                                    | Complete Order                       |           |
| Total items 1<br>Item saved for later 0                                                                                                    | VISA 🕬 🚛                             |           |
| Net Total E0.00                                                                                                    |                                      |           |
| Total (GBP) £0.00                                                                                                    |                                      |           |
|                                                                                                    | TREMOVE All                          |           |
|                                                                                                    | NET TOTAL TAX TOTAL                  | <b></b>   |
| Child Wellbeing and Protection Officer Training (Test Testing) - Test of Child Wellbeing and Protection in Sport Officer Training (EV000138) |                                      | Form Icon |
| Bowls Scotland                                                                                                    | £0.00 £0.00 £0.00                    |           |
|                                                                                                    |                                      |           |
| ITEMS SAVED FOR LATER (0)                                                                                                    | Hide saved items 🌑                   |           |
|                                                                                                    | 🞜 Update                             |           |
|                                                                                                    | Order Summary                        |           |
|                                                                                                    | Total items 1                        |           |
|                                                                                                    | Item saved for later 0               |           |
|                                                                                                    | Net Total £0.00<br>Total (GBP) £0.00 |           |
|                                                                                                    | Complete Order                       |           |
|                                                                                                    |                                      |           |
| Registration Form                                                                                                    |                                      |           |
|                                                                                                    |                                      |           |
|                                                                                                    |                                      |           |
|                                                                                                    |                                      |           |
| Bowls Scotland B C (CL003458)                                                                                                    |                                      |           |
|                                                                                                    |                                      |           |
| Close Save                                                                                                    |                                      |           |
|                                                                                                    |                                      |           |

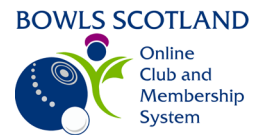

A confirmation page will be displayed. You have the option to 'Download a PDF Invoice'. Click on this (even if a course or event is free, the invoice is always produced).

| Order Review 2 Confirm Payment                                                                                                    |                        |                    |                           |             |
|----------------------------------------------------------------------------------------------------|------------------------|--------------------|---------------------------|-------------|
| Thank you, your payment has been succes<br>Your reference number is <b>PR000799</b> and we'll send a confirmation email with detail<br>Back to cast | sful 🕑<br>to HaveYourS | Say@bowlssco<br>₽₽ | tland.com<br>wnload a PDI | E Invoice 💽 |
| M SUMMANY                                                                                                    | QTY                    | NET TOTAL          | TAX                       | TOTAL       |
| Child Wellbeing and Protection Officer Training (Test Testing) - Test of Child                                                                      |                        |                    |                           |             |
| Wellbeing and Protection in Sport Officer Training (EV000138)                                                                                       | ÷                      | £0.00              | 0.00                      | 60.00       |
| Verifiering and Protection in Sport Officer Translog (20000139)                                                                                     | 1                      | £0.00<br>0         | £0.00<br>rder Summar      | у           |

Click on the Payment Receipts document at the bottom left hand side of the screen.

| æ | Payment | Receipts_ | pdf | ^ |
|---|---------|-----------|-----|---|
|---|---------|-----------|-----|---|

A PDF Payment Receipt document will open. You will have the option to download the document or print it.

| Receipt                                                                                                    |            |                |          |             |           |            | S D      |  |  |
|----------------------------------------------------------------------------------------------------|------------|----------------|----------|-------------|-----------|------------|----------|--|--|
| Test Testing                                                                                                    |            |                | P        | ayment Refe | rence     | P          | R000799  |  |  |
| National Centre for Bowling<br>Hunters Avenue                                                                                                    |            |                |          | Payment     | t Date    | 13         | /10/2020 |  |  |
| Ayr<br>South Ayrshire                                                                                                    |            | Payment Status |          |             |           |            | Complete |  |  |
| KA8 9AL<br>United Kingdom                                                                                                    |            | Member Number  |          |             |           | ME001870   |          |  |  |
|                                                                                                    |            |                |          | PO Nu       | umber     |            |          |  |  |
|                                                                                                    |            |                |          |             | Notes     |            |          |  |  |
| Description                                                                                                    | Unit Price | Qty            | Discount | Surcharge   | Net       | Tax        | Gross    |  |  |
| Child Wellbeing and Protection Officer Training (Test Testing) - Test<br>of Child Wellbeing and Protection in Sport Officer Training<br>(EV000138) | £0.00      | 1.00           | £0.00    | £0.00       | £0.00     | £0.00      | £0.00    |  |  |
|                                                                                                    |            |                |          |             | Discoun   | t          | £0.00    |  |  |
|                                                                                                    |            |                |          |             | Surcharge | •          | £0.00    |  |  |
|                                                                                                    |            |                |          |             | Shipping  | !          | £0.00    |  |  |
|                                                                                                    |            |                |          |             | Ta        | ,<br>,     | £0.00    |  |  |
|                                                                                                    |            |                |          |             | Gross     | ; <u> </u> | £0.00    |  |  |

#### **Payment**

## **Pay by Bank**

For courses that have a cost associated with them, once you have added all of the items to the cart, reviewed them and are satisfied that the information is accurate you will have the option to either **'Pay by Bank'** or **'Pay with Card'**. You will also have the option to **'Save for Later'** or **'Remove'** items in the 'Cart'. These options are available no matter which items are placed in the 'Cart' for purchase.

| Checkout & Payme                                 | ent                     |                                   |                           |
|--------------------------------------------------|-------------------------|-----------------------------------|---------------------------|
|                                                  |                         | 1 Order Review 2 Confirm Payment  |                           |
| Below is a summary of yo                         | ur order, please review | and then select a payment option. |                           |
| Order Sum                                        | mary                    |                                   |                           |
|                                                  | inc. y                  |                                   | Pay by Bank Pay with Card |
| Total items                                      | 10                      |                                   | Pay by Bank Pay with Card |
| Total items<br>Item saved for later              | 10<br>0                 |                                   | Pay by Bank Pay with Card |
| Total items<br>Item saved for later<br>Net Total | 10<br>0<br>£298.00      |                                   | Pay by Bank Pay with Card |

Event-Booking-Club-Admin 2021-07-13

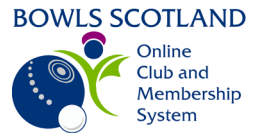

Click on 'Pay by Bank'

Pay by Bank

GoCardless online Direct Debit Payment screen will be displayed. The email address contained in your profile (the one you use to log onto the system will be displayed). Enter the Country, Account Holder Name, Sort Code and Account Number and click 'Next'.

| First Name                | Surname              |  |
|---------------------------|----------------------|--|
| GBO B C CL003461          | District 34          |  |
| Email                     | Country *            |  |
| GB00@bowlsscotland.com    | United Kingdom       |  |
| Account Holder Name \star |                      |  |
| Gillian Boyce             |                      |  |
| Sort Code \star           | Account Number \star |  |
| 20-00-00                  | 55779911             |  |

GoCardless online Direct Debit Payment confirmation will be displayed. Click 'Conform'.

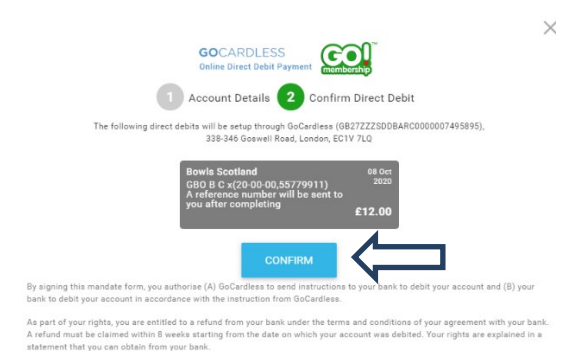

A confirmation of payment message will be displayed.

- 1. At this stage, you will have the option to download a PDF confirmation of the bank transfer. Click 'here' to view PDF version.
- 2. At this stage, you also have the option to 'Download a PDF invoice'.
- 3. You will also have the option to click 'Back to Cart' or 'Home'. If you click 'Home' you will be re-directed to the menu options.

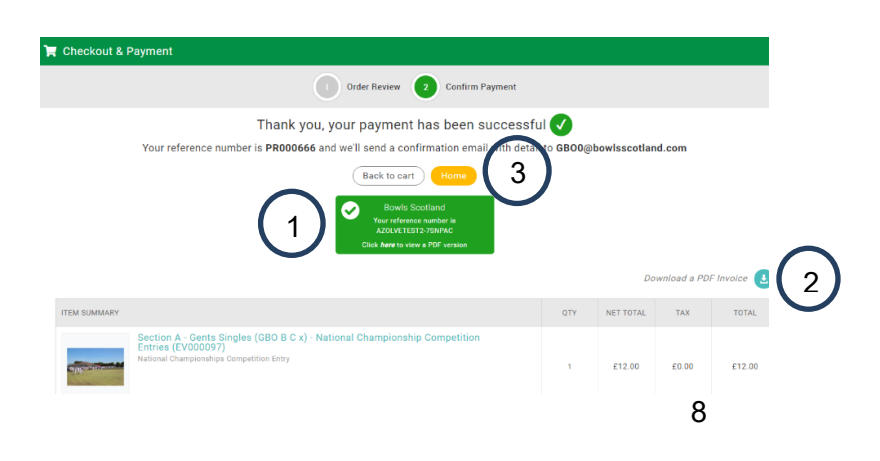

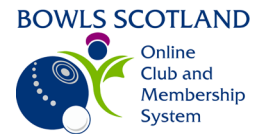

Select Mandate

The next time you purchase via 'Pay by Bank' you will have the option to pay using the saved mandate or set up a new one. A bank mandate is valid for up to one year and can be used as many times as required during this period. However, for security reasons (once the year is up), the mandate will expire and require to be set up again.

|                      | GOCARDLESS<br>Online Direct Debit Payment                                  | ship                      |
|----------------------|----------------------------------------------------------------------------|---------------------------|
| Please difference    | e select one of your existing mandates or setup a new<br>ent bank account. | one if you want to link a |
| Bowls Sc<br>£12.00   | otland<br>), - 1 ITEM(S)                                                   |                           |
| <ul> <li></li> </ul> | GILLIAN BOYCE<br>MD000BYKPRWCDK - BARCLAYS BANK PLC                        | *******                   |
| OR -                 |                                                                            |                           |
|                      |                                                                            |                           |

## Pay by Card

If you select 'Pay with Card' a pop up will appear, input your card details, and click 'Pay'

| HaveYourSav@bowlsscotland |        |
|---------------------------|--------|
|                           | com    |
| ard Information           |        |
| 1234 1234 1234 1234       | ¥154 🦲 |
| MM / YY CVC               | -0     |
| ame on card *             |        |
|                           |        |

A confirmation of payment message will be displayed.

- 4. At this stage, you also have the option to 'Download a PDF invoice'.
- 5. You will also have the option to click 'Back to Cart' or 'Home'. If you click 'Home' you will be re-directed to the menu options.

| 1 Order Review 2 Confirm Payment<br>Thank you, your payment has been successful<br>Your reference number BR000594 and we'll send a confirmation email with detail to HaveYourSay@bowlsscotland.com<br>Back to cart Home | 📜 Checkout & Payment                                                                                                    |
|----------------------------------------------------------------------------------------------------|----------------------------------------------------------------------------------------------------|
| Thank you, your payment has been successful<br>Your reference number BR000594 and we'll send a confirmation email with detail to HaveYourSay@bowlsscotland.com<br>Back to cart Home                                     | 1 Order Review 2 Confirm Payment                                                                                                    |
| Your reference number BR000594 and we'll send a confirmation email with detail to HaveYourSay@bowlsscotland.com           2         Back to cart         Home                                                           | Thank you, your payment has been successful 🗸                                                                                                    |
|                                                                                                    | Your reference number BR000594 and we'll send a confirmation email with detail to HaveYourSay@bowlsscotland.com           2         Back to cart         Home |

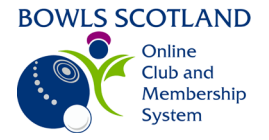

#### How do I view any payments made?

If you click on the 'Home' button you will be redirected to the various tile options that appear under the 'Menu' option. If you click on the 'Payment History' tile you will be able to view payment history for any events you have booked to attend. The 'Payment History' tile is also available by selecting 'Menu' at the top left-hand side of the screen.

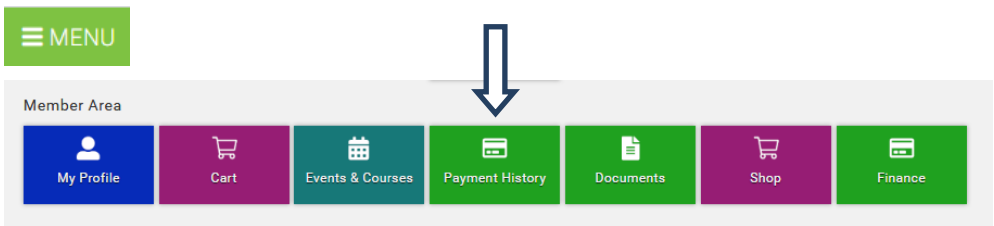

Any payments made will be displayed even if the event is free. To view details of payments made double click on the entry.

| PAYMENT HIST | TORY         |                |            |          |           |            |              |        | Search      |
|--------------|--------------|----------------|------------|----------|-----------|------------|--------------|--------|-------------|
| Reference    | Payment Date | Payment Method | Net Amount | Discount | Surcharge | Tax Amount | Gross Amount | Status | Description |
| PR000800     | 13/10/2020   | Zero Value Pay | 0.00       | 0.00     | 0.00      | 0.00       | 0.00         | Paid   | Event (x1)  |
| PR000799     | 13/10/2020   | Zero Value Pay | 0.00       | 0.00     | 0.00      | 0.00       | 0.00         | Paid   | Event (x1)  |
| PR000796     | 13/10/2020   | Zero Value Pay | 0.00       | 0.00     | 0.00      | 0.00       | 0.00         | Paid   | Event (x1)  |

Details of the entry selected will be displayed.

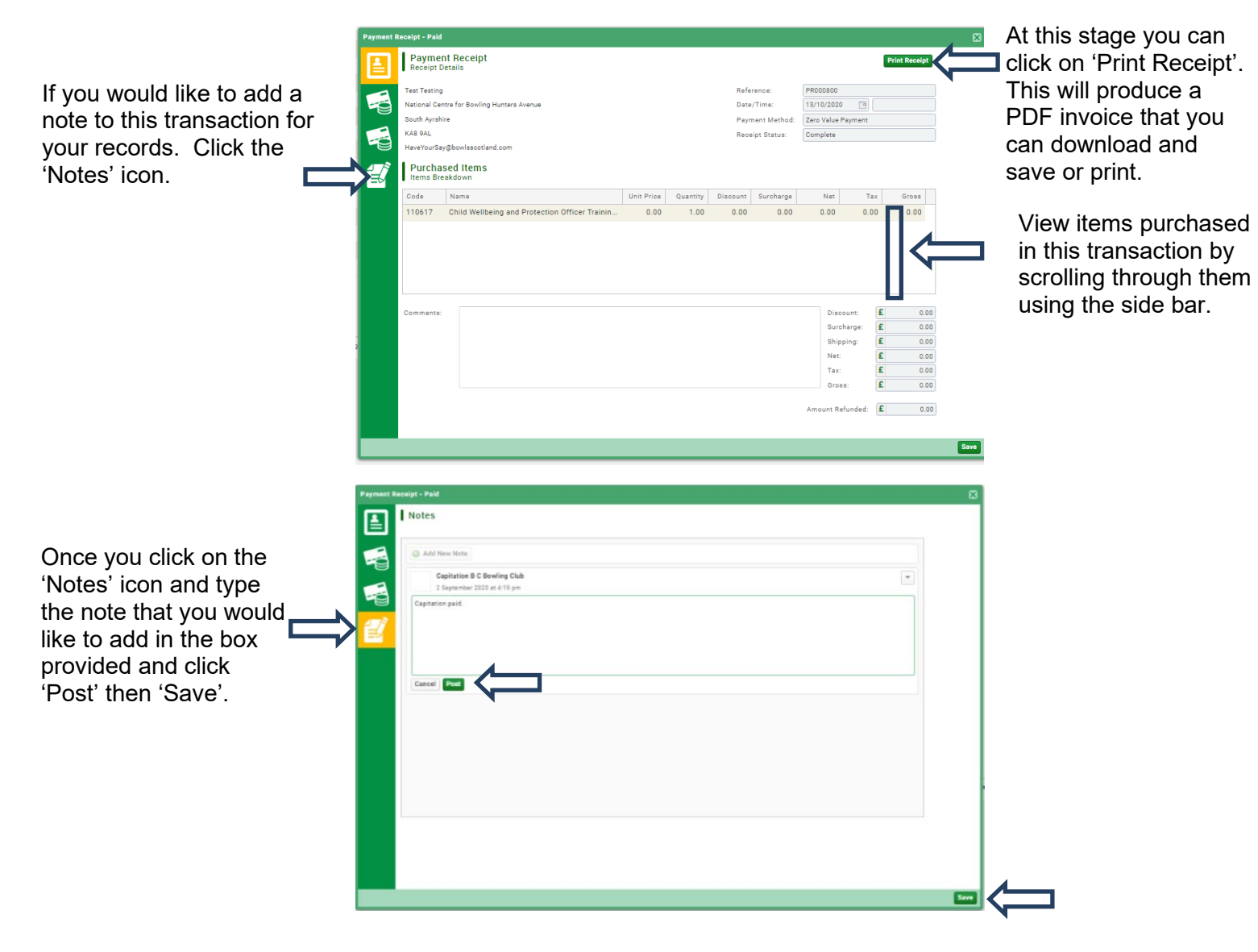

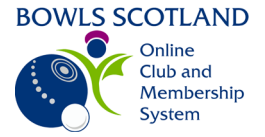

#### How do I view any events booked / attended?

If you click on Events & Courses at the top left-hand side of the screen you will be able to view any events you have attended / booked to attend.

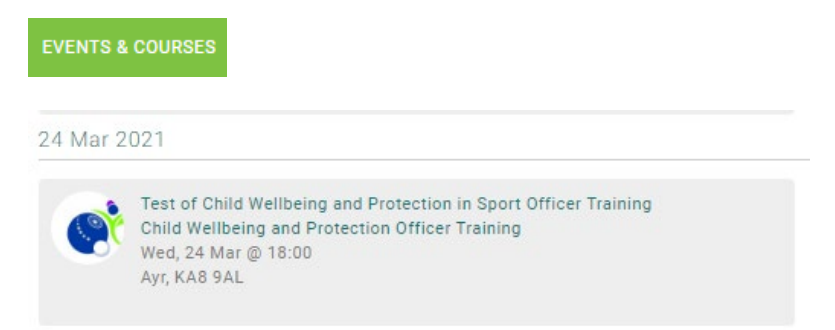

## How do I view any qualifications / credentials?

Some courses have qualifications / credentials attached to them for example coaching and safeguarding courses. From the Profile page you can view qualification and credential information. To view details, click on the Cadential or Qualification tab.

|                                                                                                    | L MY PROFILE                                                                                              |                                                | MY CLUBS               |
|----------------------------------------------------------------------------------------------------|----------------------------------------------------------------------------------------------------|------------------------------------------------|------------------------|
|                                                                                                    | PROFILE MEMBER DETAILS                                                                                    |                                                | Select Club 🥥          |
|                                                                                                    | BASIC DETAILS EMERGENCY EQUALITY OPT I                                                                    | NS CREDENTIALS QUALIFICATIONS                  | *                      |
| LEST LESTING      ME001870     HaveYourSay@bowlsscotland.com     10292 501575     National Centre for Bowling, Ayr | Credentials<br>Below is a list of all your active, pending and exp<br>All Active Pending Approval Expired | sired credentials                              | TEST TESTING<br>Member |
| Create Family                                                                                                    | Ad                                                                                                    | d Credentials 💿                                |                        |
| +<br>Add Family Member                                                                                             | First Aid<br>PENDING APPROVAL<br>Starts 23/07/2020<br>Ends 23/07/2021                                     | ACTIVE<br>Starts 01/01/2016<br>Ends 01/01/2022 |                        |
|                                                                                                    | ACTIVE<br>Starts 22/06/2020<br>Ends 22/06/2099                                                            |                                                |                        |